# Bô

## **Beosound Level**

### 設定手順

Beosound Level は Google アシスタントを内蔵しており、 機能をフルにお楽しみいただけるよう【BANG & OLUFSEN アプリ】および 【Google Home】の設定が必ず必要です。

- 1. Beosound Level の電源ケーブルをコンセントに接続してください。
- 2. BANG & OLUFSEN アプリと Google Home アプリをインストールしてください。 iPhone 版と Android 版はそれぞれ App Store、Google Play からインストールしてください。
- 3. BANG & OLUFSEN アプリと Google Home アプリを下記の手順でセッティングしてください。

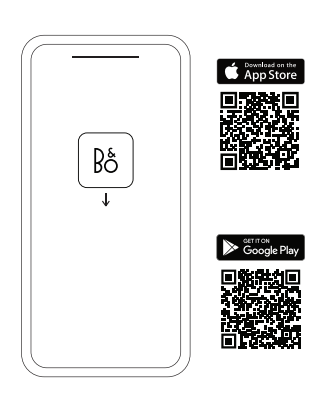

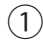

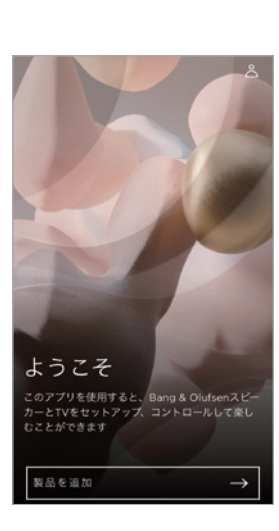

【製品を追加】または、画面 右上の【+】をタップしてく ださい。

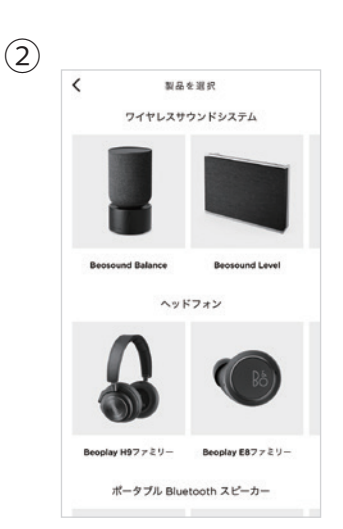

【Beosound Level】 を選択します。

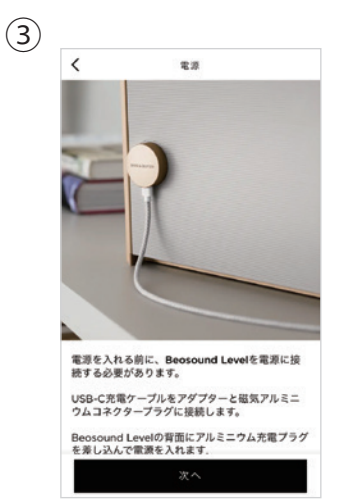

電源に接続されているか ご確認ください。

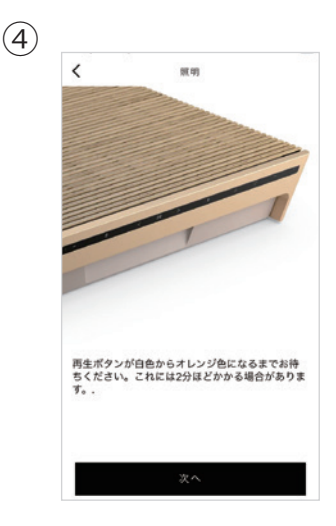

再生ボタンがオレンジ色 になるまでお待ちください。

| WIFELネットワークを選択 |                     |   |
|----------------|---------------------|---|
| 1. A. A.       | \$                  | > |
| 5 K            | 7                   | > |
| an market      | Ŷ                   | > |
|                | ⊽                   | > |
|                | Ŧ                   | > |
| 64 A.          | Ŷ                   | > |
| 10 C - 10 C    | Ŧ                   | > |
| and a second   | ÷                   | > |
| 67 A 61        | Ţ                   | > |
|                | Ŧ                   | > |
|                | $\overline{\nabla}$ | > |
| the for        | ÷                   | > |
| n              | $ \overline{T}$     | > |

お使いの Wi-Fi ネットワーク

を選択ください。

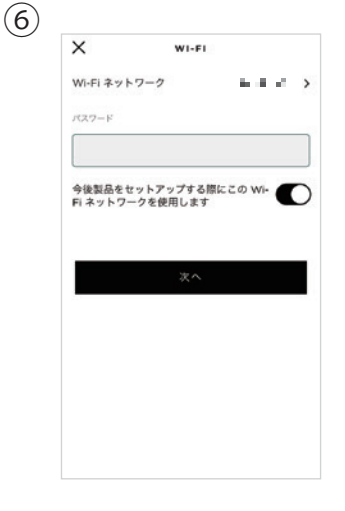

パスワードを入力 します。

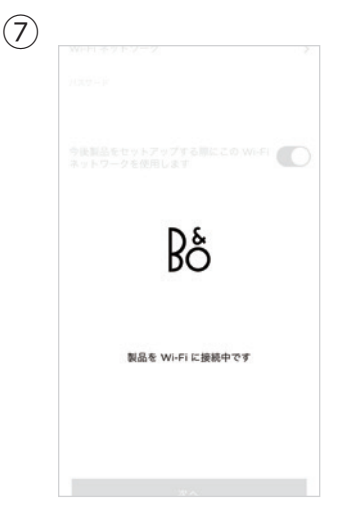

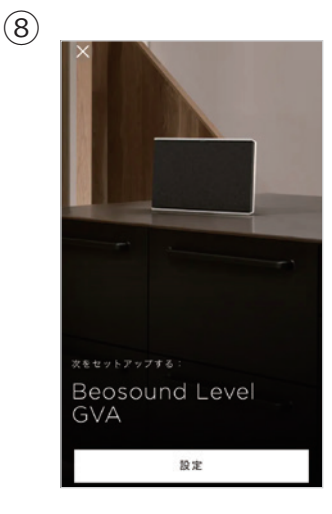

そのままお待ちください。

【設定】をタップします。

# Bo

## **Beosound Level**

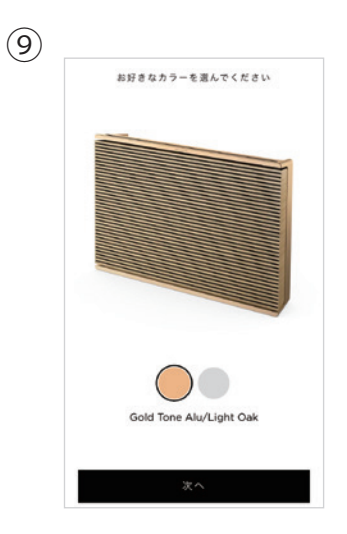

お使いの製品のカラーを お選びください。

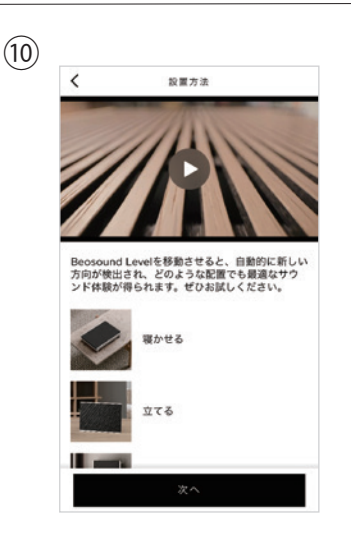

【次へ】をタップします。

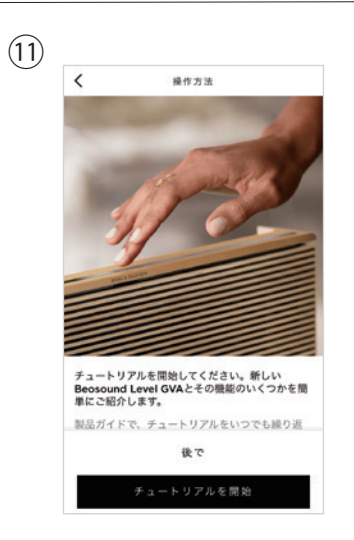

チュートリアル(製品 の使い方)を見ること ができます。

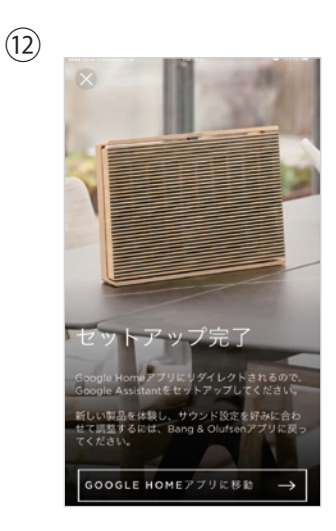

続いて Google Home の 設定に移ります。

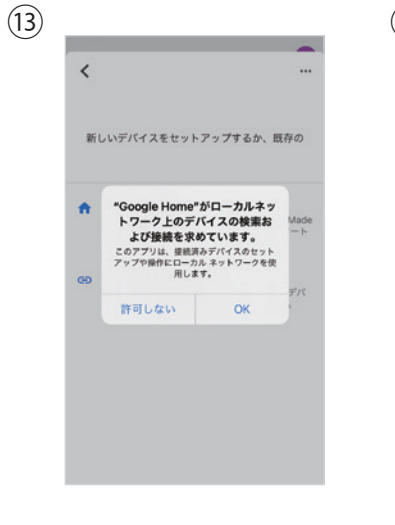

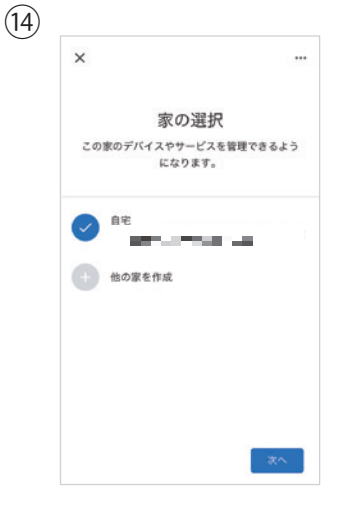

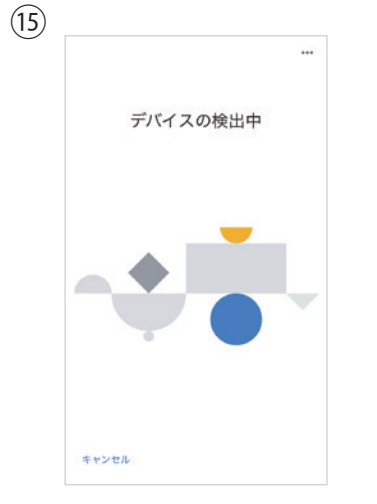

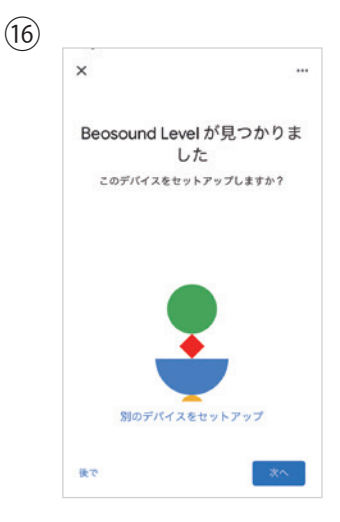

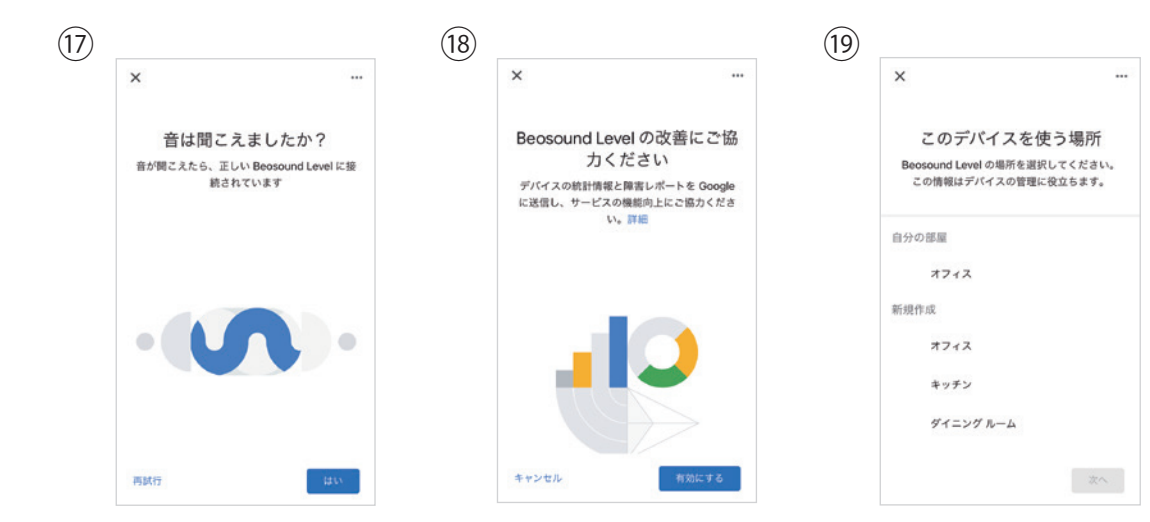

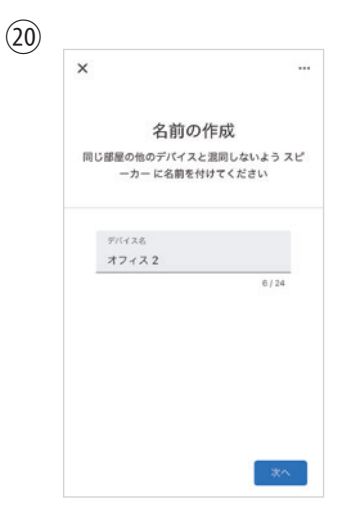

# Bo

## **Beosound Level**

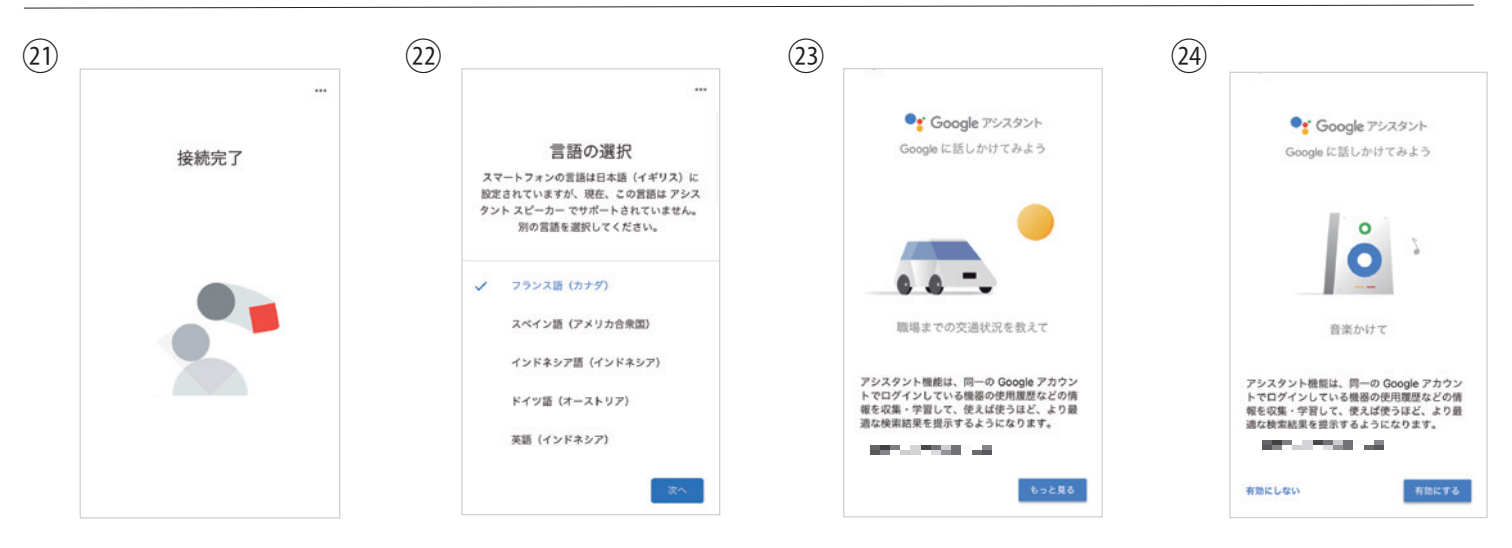

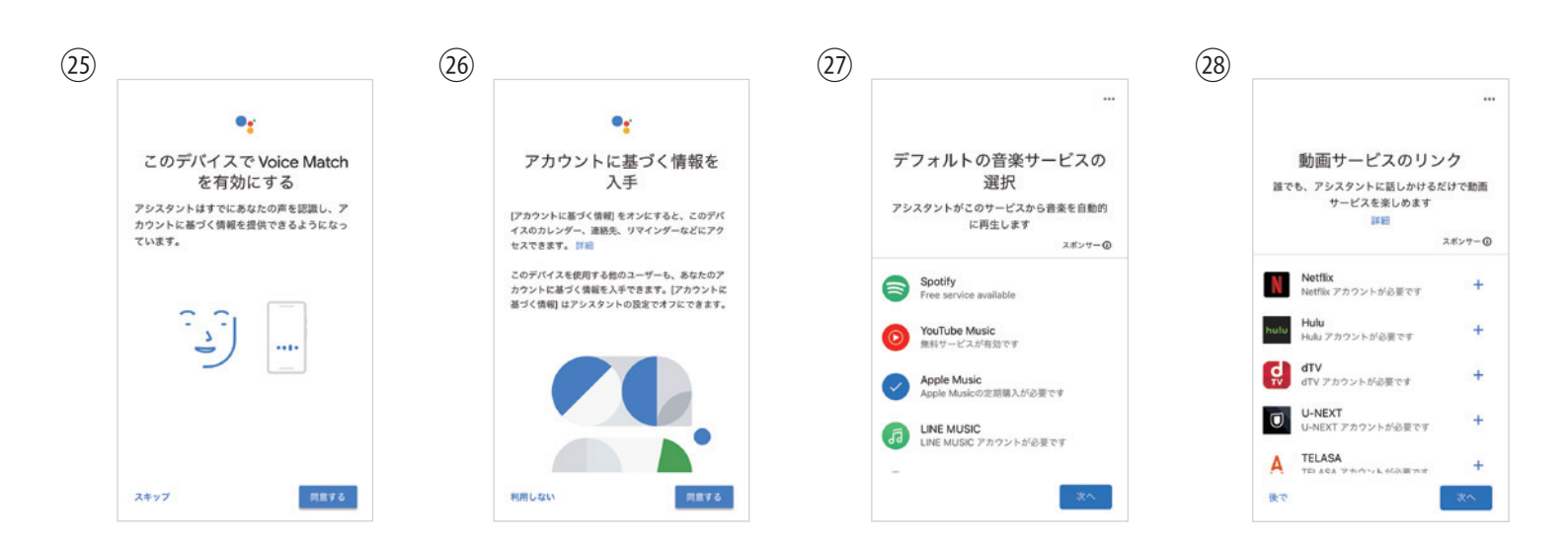

(29)

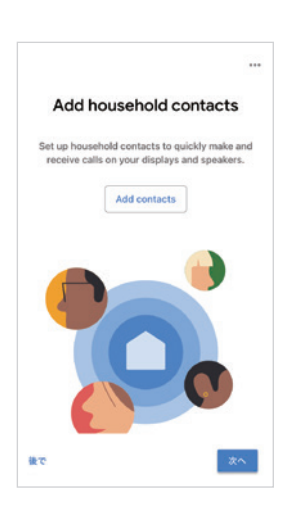

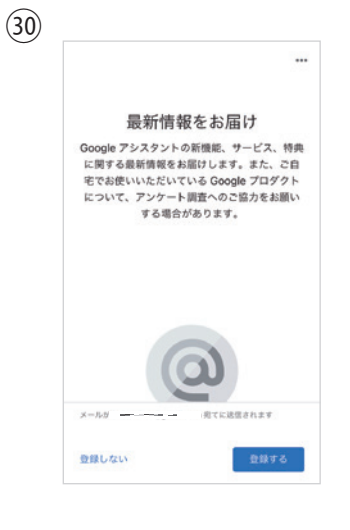

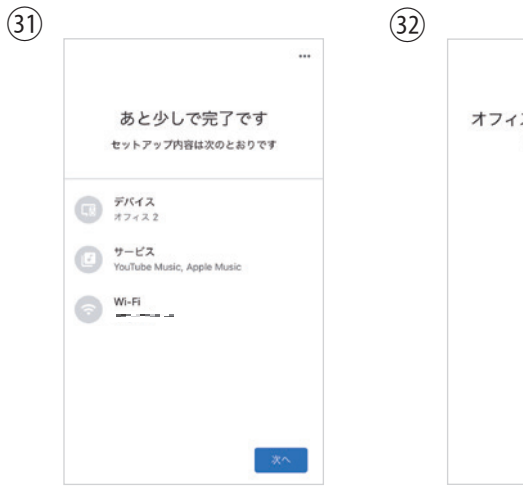

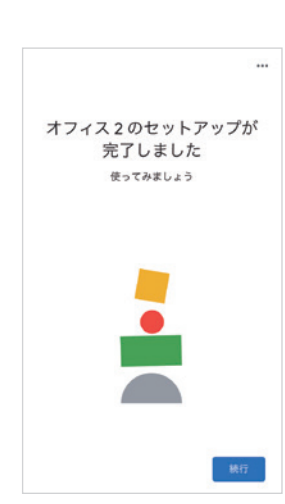

#### アプリの製品画面

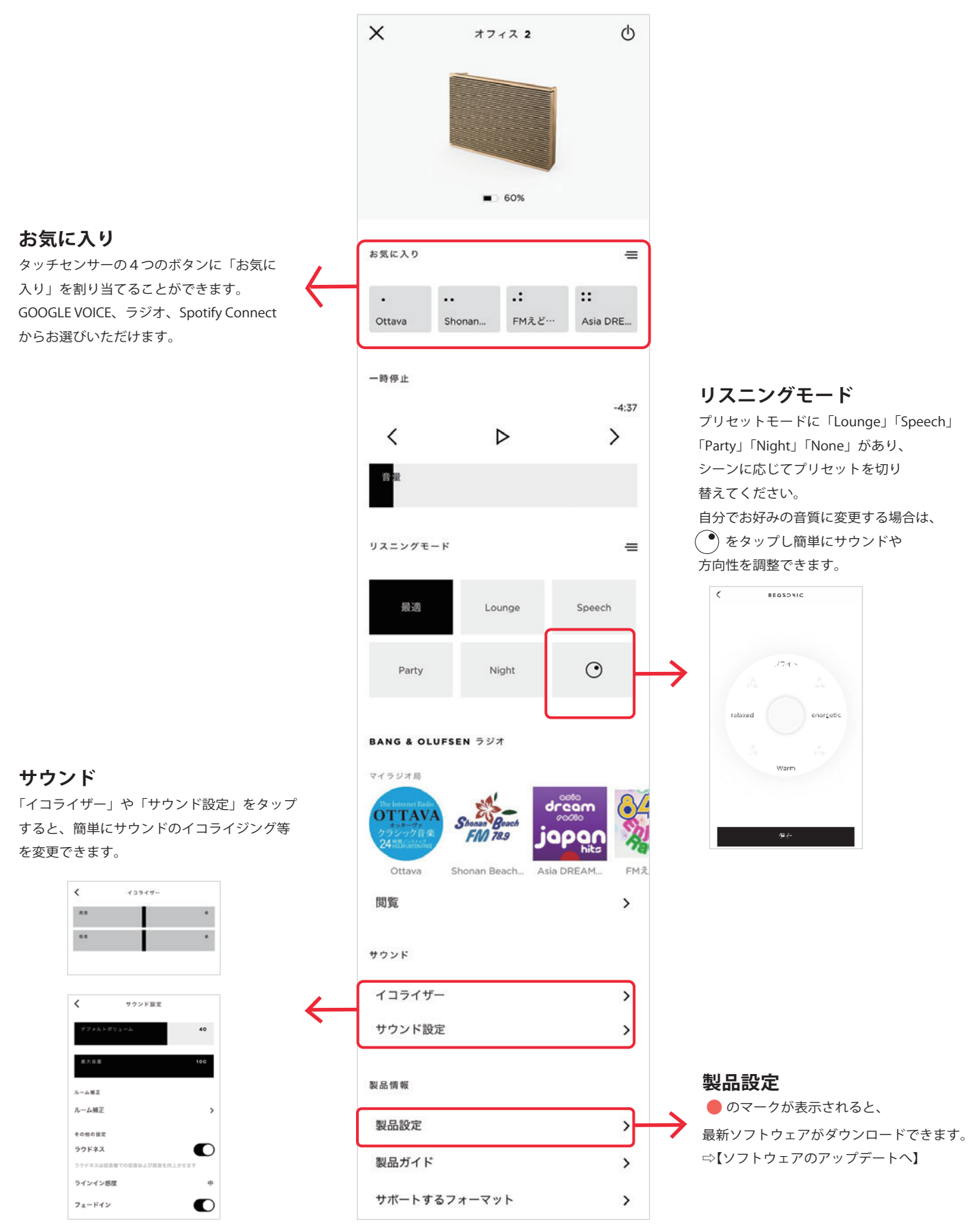

# Bo

### ソフトウェアのアップデート

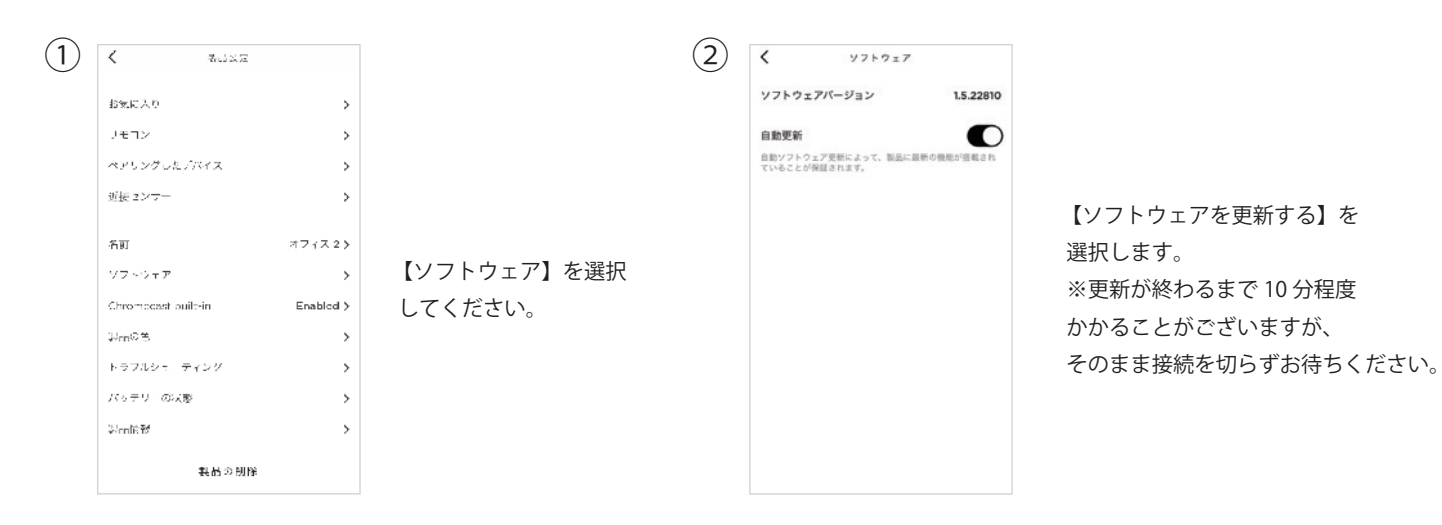

ファクトリーリセット(初期化)

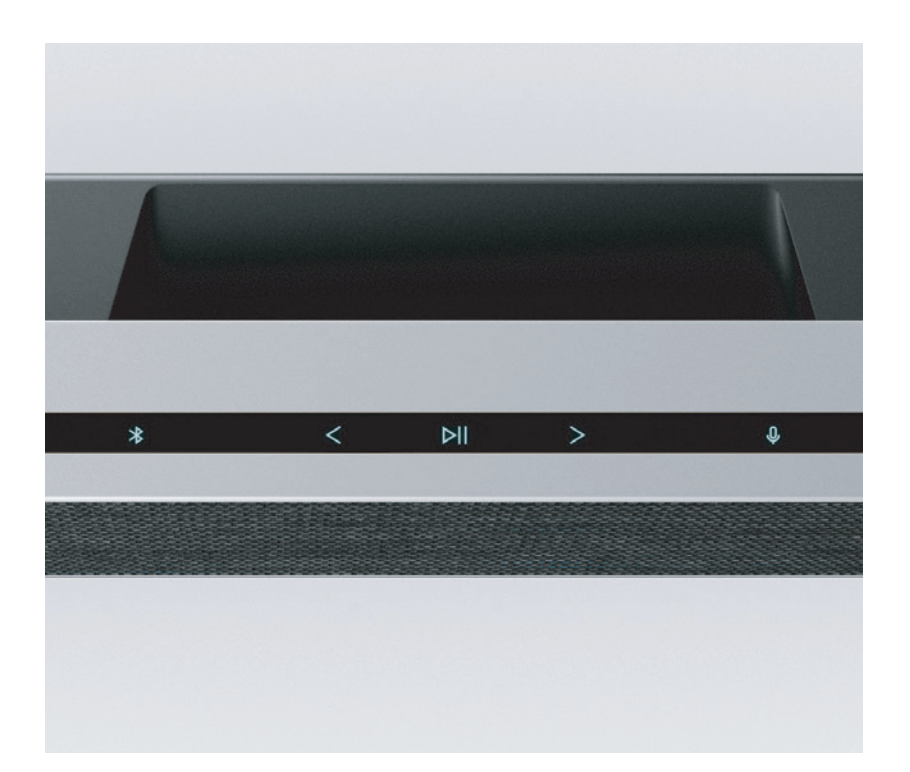

トッププレートの【<】 ボタンと【>】 ボタンを同時に押し続けると、ファクトリーリセットできます。 ステータス LED が赤く点滅したら、指を放してください。 再起動され、約1分後にBeosound Levelがリセットされます。

## **Beosound Level**

### 基本的な操作

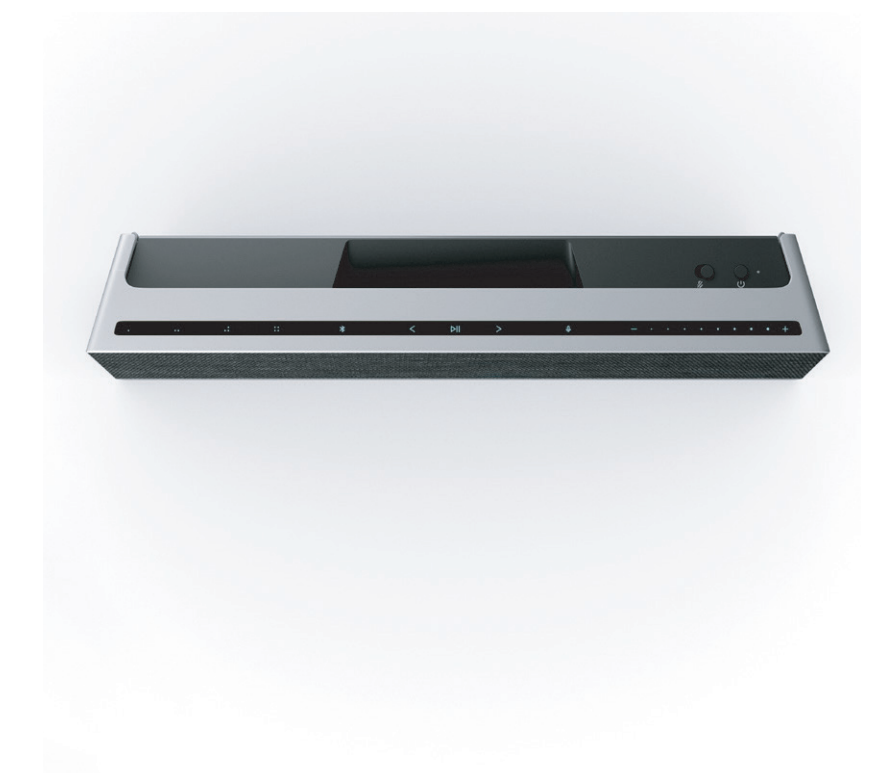

Beosound Level の上部にあるタッチパネル部は、近づくと自動的に点灯し、コントロールできます。

- ▶ | 音楽を再生または一時停止します
- < > トラックまたはマイラジオ局を切り替えます
- ─ ┼ 音量を調整します
- ✤ Bluetooth ON / OFF
- U Power ON / OFF

#### お気に入り

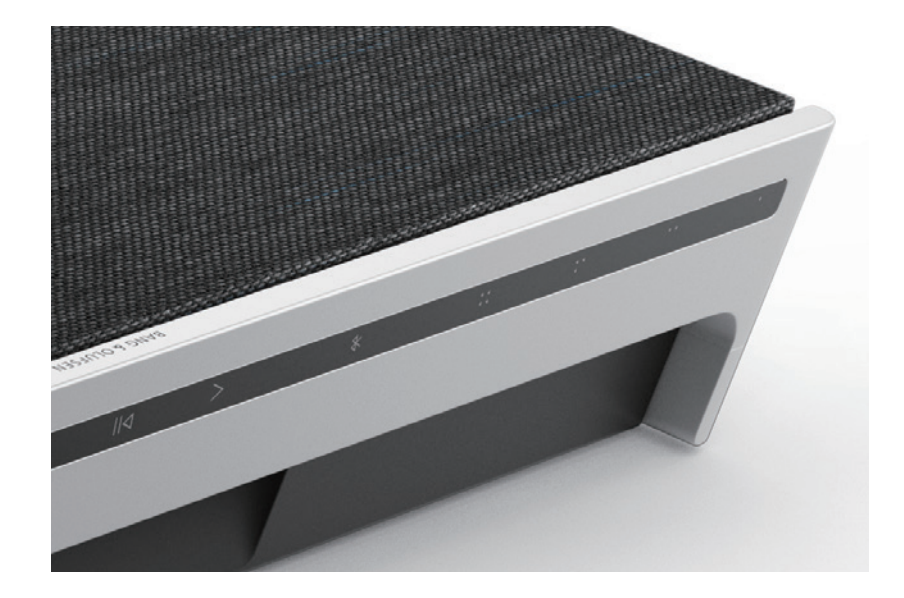

4つのお気に入りボタン「...::」に良く使用するコマンドを設定できます。

#### 1. GOOGLE VOICE

「音楽を再生して」や「最新ニュースを教えて」などのコマンドを保存するには、 選択したお気に入りボタンを長押ししながらコマンドを読み上げ登録します。 次回からそのボタンを短く押すだけで、いつでもお気に入りのコマンドにアクセスできます。

#### 2. ラジオ

BANG & OLUFSENアプリで、【ラジオ】> 【検索】の順に進み、ラジオ局を選択します。 [その他] アイコンをタップして、お気に入りに割り当てます。 次回からそのボタンを短く押すだけで、すぐにそのラジオ局を聞くことができます。

#### 3. Spotify Connect

Spotify音楽ストリーミングアプリで Spotify Connect を使用して、Beosound Level に接続します。 Spotify Connect 経由でスピーカーから「ジャズ」や「Discover Weekly」などのお気に入りのラジオ局やプレイリストを再生し、 選択したお気に入りボタンを長押しして割り当てます。 次回からそのボタンを短く押すだけで、いつでもお気に入りに再度アクセスできます。

### **Beosound Level**

#### 充電方法

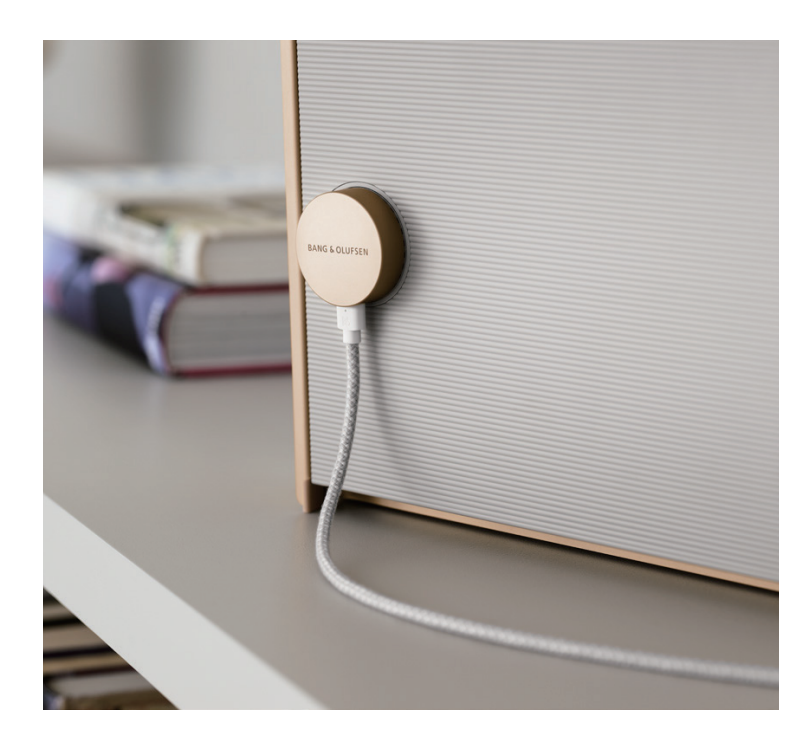

USB-C 充電ケーブルをアダプターと磁気アルミニウムプラグに接続します。 Beosound Level の背面に端子にアルミニウムプラグを差し込んで充電します。

#### バッテリー寿命

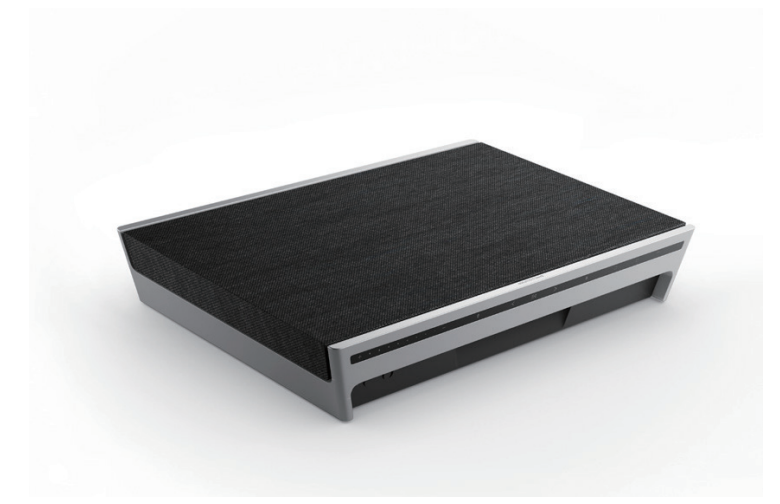

通常のリスニングで最大16時間再生できます。

充電中はバッテリーインジケーターがオレンジ色に点滅し、バッテリーが完全に充電されると緑色に変わります。 バッテリーインジケーターは、バッテリーレベルが40%になると5分間オレンジ色に点灯し、初期警告が表示されます。 バッテリーレベルが20%になると、バッテリーインジケーターが赤く点灯し、バッテリーレベルが10%になると、 インジケーターが赤く点滅します。

#### マイクロフォン

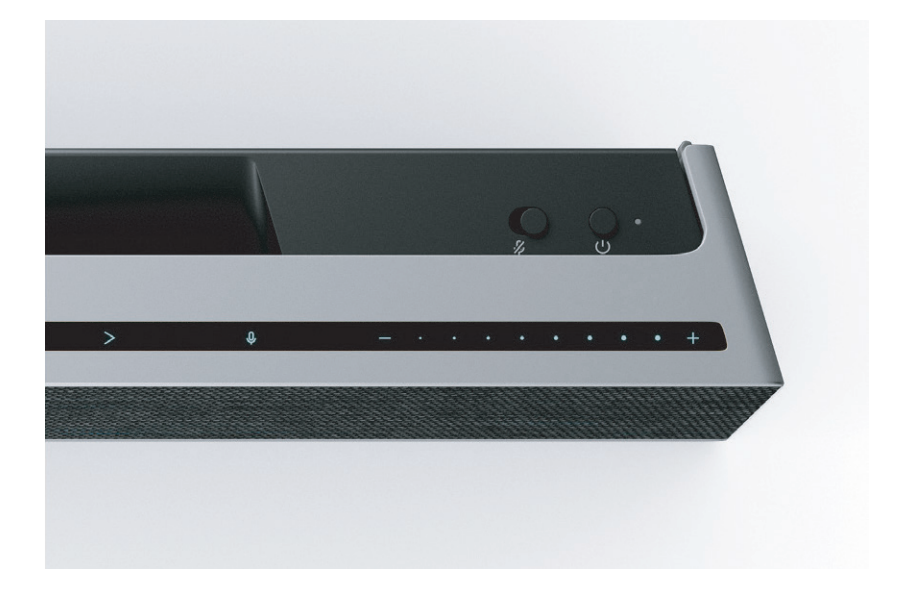

Googleアシスタント用のマイクをオフにするには、電源ボタン横のマイクスイッチを切り替えます。

#### 接続

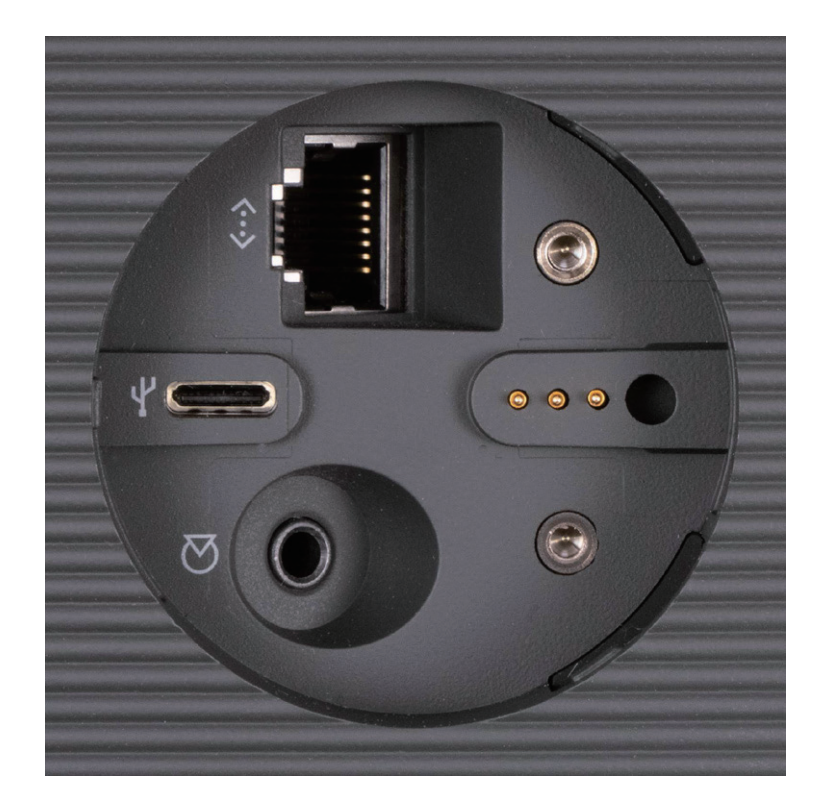

接続パネルは、アルミニウム充電プラグ用のゴム製カバーの下にあります。 イーサネットケーブルまたはライン入力を接続する場合は、カバーを取り外 してください。 USB-C ポートを介して接続することもできます。

ライトインジケーター

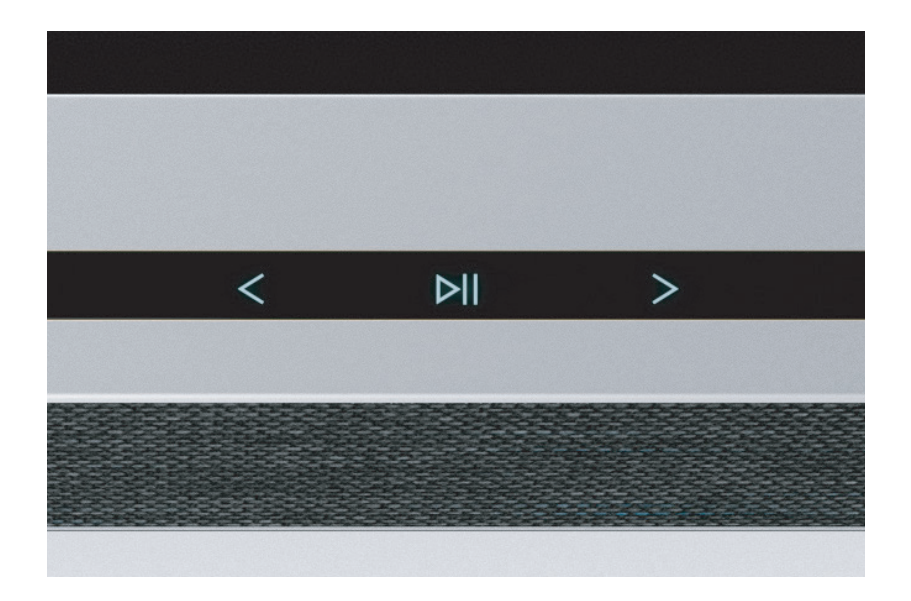

ライトインジケーター【>II】は製品のステータスも表示します。

| インジケータカラー | 点灯 / 点滅 | ステータス                               |
|-----------|---------|-------------------------------------|
| 白色        | 点灯      | ネットワークに接続完了し、使用可能                   |
|           | ゆっくり点滅  | 起動中                                 |
|           | 素早く点滅   | ルーム補正実行中                            |
| 青色        | 点灯      | ペアリング済                              |
|           | 点滅      | スマートデバイスにペアリング可能                    |
| 赤色        | 点灯      | 障害発生中                               |
|           | 点滅      | 一時的なエラー(過熱)<br>電源を切って暫く経ってからお使いください |
| 黄色        | 点灯      | ネットワーク接続エラー                         |
|           | 点滅      | ネットワークセットアップ準備完了                    |
| 緑色        | 点滅      | ソフトウェア更新中                           |